# 분석프로그램 사용 매뉴얼

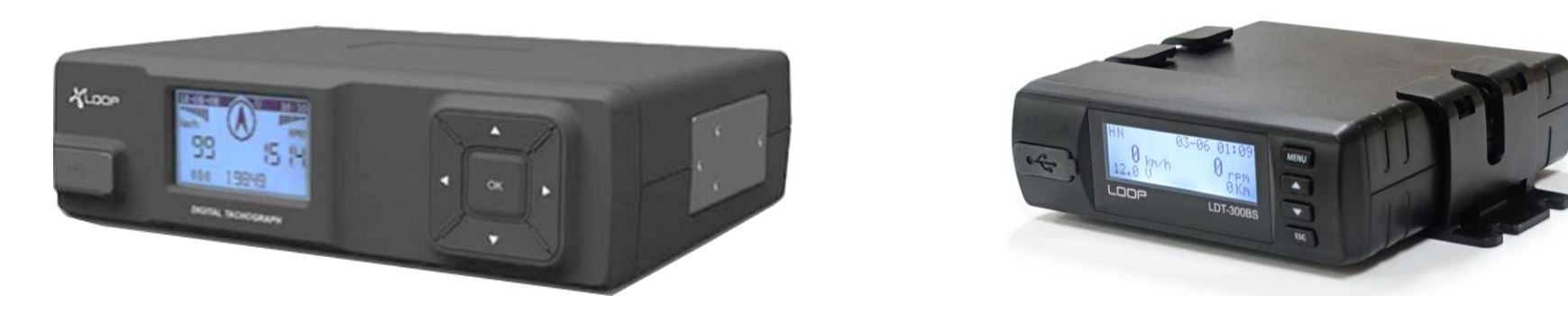

LOOP

| AVER Whale                                                                |                                                                                        |                                                                           | 🗢 🕤 🥤                         | 시간제한 없는 웨                                        | 일온 마음 놓고 회의                                                | 의하세요!                                                  | 9 다음모드                                                                                               | 3월                                                                 | 동안 보지 않기 (                                                                   |
|---------------------------------------------------------------------------|----------------------------------------------------------------------------------------|---------------------------------------------------------------------------|-------------------------------|--------------------------------------------------|------------------------------------------------------------|--------------------------------------------------------|----------------------------------------------------------------------------------------------------|--------------------------------------------------------------------|------------------------------------------------------------------------------|
|                                                                           |                                                                                        |                                                                           | 1.1                           |                                                  |                                                            |                                                        | 네이버를 시작퍼이                                                                                            | 지로 👌 🗆 🏛                                                           | folrifolal ullui                                                             |
| NA                                                                        | VER                                                                                    | 주식회사 루픠                                                                   |                               |                                                  | -                                                          | Q                                                      | 소중한                                                                                                  | 유권자<br>권리, 아름다운 위                                                  | 1 <b>의 날</b><br>유권자                                                          |
|                                                                           |                                                                                        | 🕝 주식회사루프                                                                  |                               |                                                  |                                                            | 15.                                                    |                                                                                                    |                                                                    |                                                                              |
| 에일 카페 불                                                                   | 로그 지식iN 쇼                                                                              | 관심사를 반영한 컨택                                                               | 스트 자동완성 🔘                     |                                                  |                                                            |                                                        | 미세 😑 🗟                                                                                               | 음 조미세                                                              | 응 중음 관양                                                                      |
|                                                                           |                                                                                        | 도움말 신고                                                                    |                               |                                                  | 자동원                                                        | 성끄기                                                    |                                                                                                    |                                                                    |                                                                              |
| 女子                                                                        | 하나지 누구에게나!                                                                             |                                                                           |                               | C. States                                        |                                                            | 네이어끎                                                   | ㅋ 신인에서 전니어                                                                                           | -1 ol Bold H                                                       | -                                                                            |
| 노<br>00                                                                   | 죽4일 조신                                                                                 | 선 삼겹살<br>ㅋㅋ 배소 🏊                                                          | 1.7                           | CR 1                                             | 7                                                          |                                                        | NAVE                                                                                                 | R 로그인                                                              |                                                                              |
| 29                                                                        | 죽4일 조신-<br><b>인분 무료 + 5</b>                                                            | 선 삼겹살<br><b>루료 배송 ()</b>                                                  |                               |                                                  | 2                                                          | La 아이드                                                 | NAVE!<br>- 비밀번호찾기                                                                                    | R로그인                                                               | . <u></u> 회원가입                                                               |
| 노<br>29<br>연합뉴스 > 文 ·제 {                                                  | 죽4일 조신<br><b>인분 무료 + 5</b><br>8 내내 힘들었지만 이                                             | 선 삼겹살<br><b>무료 배송 ②</b><br>제 해방, 자유인활활 .                                  |                               | 뉴스통 · 연예                                         | 스포츠 지방선거                                                   | 월 아이디<br>중시 러/                                         | NAVE<br>- 비밀번호찾기<br>시아 1,088.02 ▼3                                                                   | R 로그인<br>1190 -285%                                                | 초 회원가입<br>< >                                                                |
| 노<br>29<br>연합뉴스 > 文 ·재왕<br>유슈스탠드 > 구                                      | 숙4일 조신<br>인분무료+5<br>8 내내 힘들었지만 이<br>구독한 언론사 · 전2                                       | 신 삼겹살<br>루료 배송<br>외제 해방, 자유인 활용<br>체언론사                                   |                               | 뉴스통 - 연예                                         | 스포츠 지방선거<br>글글 ☷ 卒                                         | 월 아이디<br>중시 러                                          | NAVE<br>- 비밀번호찾기<br>시아 1,088.02 ▼3<br>주도 최초 대                                                        | R 로그인<br>1190 -2.85%<br>단지 프리미일                                    | 초 회원가입<br>〈 〉<br>【 주거단지                                                      |
| 노<br>21<br>연합뉴스 > 文 ·재동<br>유 뉴스스탠드 > 극<br>M Che Kona Henalt               | 숙4일 조신<br>인분무료+5<br>8 내내 힘들었지만 이<br>구독한 언론사 · 전기<br>서울경제                               | 신 삼겹살<br>루료 배송<br>의제 해방, 자유인 활활 -<br>체언론사<br><u>매일경제</u>                  |                               | 뉴스용 · 언에<br>뉴스용 · 언에<br>뉴스유카+                    | 스포츠 지방선거<br>Ⅲ ■ ✿<br>The JoongAng                          | ≣ ००ा<br>इ./ व/<br>10 년<br>히                           | NAVE<br>- 비밀번호찾기<br>시아 1,088.02 - 3<br>주도 최초 대<br>친간 살아<br>택많은 민                                     | 1190 -285%<br>단지 프리미일<br>보고 결<br>간임대                               | <sup>스</sup> 회원가입<br>( )<br>( 주거단지<br>정하는<br>주택                              |
| 오<br>연합뉴스 > 文 ·제<br>유스스탠드 > -<br>테 진e Kens Healt<br>MDC                   | 숙 4일 조신<br>인분 무료 + 5<br>8 내내 힘들었지만 이<br>구독한 언론사 · 전기<br>서울경제<br>MT <sup>2</sup> 아내하며이  | 선 삼겹살<br>루료 배송<br>의제 해방, 자유인 활활<br>체언론사<br><u>메일경제</u><br>NEWSIS          | ЛСс<br>О 282                  | নি≏উ - পূৰ্ণ<br>দ্বন্দ<br>দেছেল্ড⊵               | 스포즈 지방선거<br>글 :: 卒<br>The JoongAng<br><i>朝鲜日和</i>          | 은 아이디<br>중시 러/<br>10년<br>히<br>금 호<br>시공                | NAVE<br>· 비밀번호찾기<br>시아 1,088.02 · 3<br>주도 최초 대한<br>친간 살아<br>택많은 민<br>· 건설 제국                         | R 로그인<br>1190 -285%<br>단지 프리미일<br>보고 결<br>간임대<br>우 금호 더한           | 초 회원가입<br>( )<br>( )<br>( )<br>( )<br>( )<br>( )<br>( )<br>( )<br>( )<br>( ) |
| 오<br>연합뉴스 > 文 ·재용<br>가 뉴스스탠드 > 극<br>에 한in Kana Herala<br>MDC<br>관 mỹdaily | 숙 4일 조신<br>인분 무료 + 5<br>임 내내 힘들었지만 이<br>구독한 언론사 · 전기<br>서울경제<br>MT2 약내 태어<br>KBS WORLD | 선 삼겹살<br>루료 배송<br>의제 해방, 자유인 콜콜<br>체언론사<br><u>매일경제</u><br>NEW515<br>미디어ć& | ০ সেইজন্ম<br>৩ ১৪৪২<br>৩ ১৪৪২ | 뉴스홈 - 언에<br>북 <sup>4</sup> 차카+<br>디지털타임스<br>장부일보 | 스포즈 지방선거<br>글 :: ☆<br>The JoongAng<br>화并8系.<br>><br>3 경안일보 | 은 아이디<br>중시 러/<br>제4<br>10년<br>히<br>금호<br>시공<br>종 184/ | NAVE<br>- 비밀번호찾기<br>시아 1,088.02 - 3<br>주도 최초 대<br>친간 살아<br>택많은 민<br>대<br>전설 <sup>7</sup> 제국<br>제대 문의 | R 로그인<br>III.90 -285%<br>단지 프리미일<br>보고 결<br>간임대<br>우 금호 더<br>1899- | <sup>소</sup> 회원가입<br>( )<br>( 주거단지<br>정하는<br>주택<br>일클래식<br>9099              |

1. 인터넷 검색창에 "주식회사 루프" 또는 https://<u>www.loopsystem.</u>co.kr 검색합니다. 2. 분석프로그램 바로가기 https://loop.system.web.app/app/dtg 3. Chrome 및 Edge 사용 권장

Internet Explorer 연결 시 보안 취약 및 검색이 안될 수도 있습니다.

| VIEW 이미지 지식IN 인플루언서 동영상 쇼핑 뉴스 어학사전 지도                                                                                                    |                               |   |                                       |
|----------------------------------------------------------------------------------------------------|-------------------------------|---|---------------------------------------|
| www.loopsystem.co.kr                                                                                                    | 코로나19<br>확진현황 및 백신·접종 정보      | > | 1. 홈페이지에 접속합니다.                       |
| 제품 · 회사소개 · 고객지원 · 레이다 · 새소식 · FAQ<br>leet Management Solution 자량용 운행기록장치 GPS기반 위치정보 서비스 매연저감기술 LOOP's technologies                                                                                                    |                               | > |                                       |
| solution. 제 품 드론 레이다 Drone Surveillance 최신 뉴스 LOOP NEWS 관리자 2021년 6월 10일 드론탐지레                                                                                                    | ● 코로나19 팩트체크<br>코로나백신 결과 보기   | > | 2. 반드시 "주식회사 루프" 검색해이                 |
| ■ buffalo.co.kr → bizdemo91019<br>cubevan s(썬루프형) - 주식회사 비에프엘                                                                                                    | <b>잔여백신예약</b><br>내 주변 잔여백신 찾기 | > | 압니나.                                  |
| 캠핑카 상품소개 캠핑카 카테고리 캠퍼밴 제목 cubevan s(썬루프형)                                                                                                    |                               |   | "르됴" 드ㅇㄹ 거새 하 겨으                      |
| ▲ loopsystem.kr.ec21.com<br>EC21 - 주석회사 루프 - Company Info                                                                                                    | 국내 중환자/일반병상 전황 보기             |   | · · · · · · · · · · · · · · · · · · · |
| [ 판매 카테고리 ] - 컴퓨터,전자제품 >> 통신장치 - 컴퓨터,전자제품 >> 광학,계측장치 - 전기,조명 >> 램프,조<br>명기구 회원 가입일 2008/11/10 (년/월/일) 역할 구분 판매상 사업형태 제조업체 설립년도 2002 총 종업원수 1<br>1 - 50 연간매출 USD 5,000,001 - 10,000,000 [ 연락처 정보 ] <b>회사</b> 명 주 <b>식회사 루</b> 프 주소 경 |                               |   |                                       |
| Ø www.iconloop.com                                                                                                    |                               |   |                                       |

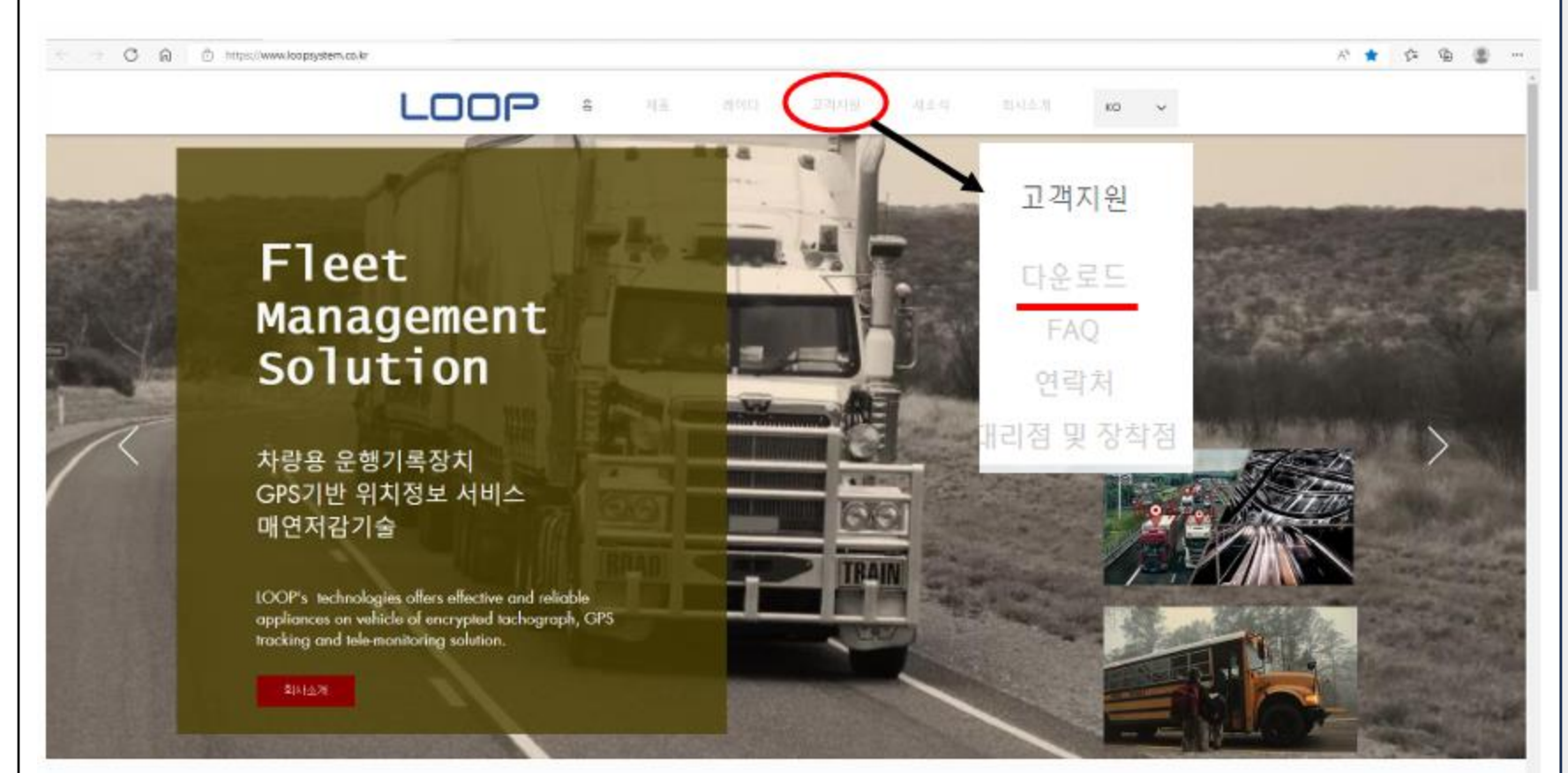

 홈페이지 중앙 상단 "고객지원"에 마우스 커서를 올립니다.

 화면과 같이 추가 창의 "다운로드"
 를 클릭하여 "다운로드 센터"로 진입합니다.

| 초고속 🎦 패션 최저가-하프클 🕜 한진택배 - Welcome 👶 고전게임천국 📢 썽               | 용일반정비포털 | C MAIN | ᅨ기물처리 🧲 케이지   | 모빌리티 일  | <b>⑨</b> 분 |
|--------------------------------------------------------------|---------|--------|---------------|---------|------------|
| <b>이이우</b> 홈 제품 레이다 고객:                                      | 지원      | 새소식    | 회사소개          | ко      | ~          |
| 게시핀                                                          | ŀ       |        |               |         |            |
| 정렬:최신순 🗸                                                     |         |        | 🗘 전체 카테고리     | 팔로우     |            |
|                                                              | $\Box$  | 0 @    | > 최근 활동       |         |            |
| [DTG]LDT-300BS 홍보물<br><sub>관리자 w</sub>                       | 0       | 0 59   | 7 🚥 2022년 2월  | 16일     |            |
| [어린이집등하원] 아이스캐너 단말기 설치 설명서 💭<br><sub>관리자 🖬</sub>             | 0       | 0 29   | 5 🚥 2020년2월   | 월 03일 : | 목린!        |
| [School] Brochure for safe school bus 💟<br>관리자 🗑             | 0       | 0 10   | ) 🚥 2019년 12월 | 27일     |            |
| [LDT-300BS/LDT-100BS] 운행기록계 분석SW(최종) 🗔<br><sub>관리자 🖬</sub>   | 0       | 0 4.3  | 천 🚥 2019년 12월 | 20일     |            |
| [LDT-300BS] 사용자 매뉴얼 및<br>관리자 ₩                               | 0       | 0 2.2  | 천 🚥 2019년 12월 | 20일     |            |
| [LDT-100BS] 운행기록계 분석SW 🔽<br><sub>관리자 ₩</sub>                 | 0       | 0 2.1  | 천 🚥 2019년 12월 | 20일     |            |
| [LDT-IOOBS] eTAS국토부표준화일생성 소프트웨어 매뉴얼/프… 🗔<br><sub>관리자 w</sub> | 0       | 0 2.1  | 천 🚥 2019년 12월 | 20일     |            |
| [LDT-IOOBS] 사용자 매뉴얼 ⊠<br>관리자 ₩                               | 0       | 0 2.3  | 천 🚥 2019년 12월 | 18일     |            |

1. 분석프로그램SW를 클릭하여 진입합니다.

| C A C https://www.loopsystem.co.kr/forum/download-center/ldt-300bs-ldt-100bs-unhaenggiroggye-bunseogsy-coeiong | A 🗘 11 12 04 00 11                               |                             |
|----------------------------------------------------------------------------------------------------|--------------------------------------------------|-----------------------------|
| 🕼 LOOP OTA 🔟 위비프-특가 😑 구광! 🎦 하프물럽-패션전문 🔛 파일마루-초고속 🎦 패션 최저가-하프를 🕐 한전택배 - Wekome 💲 고전게임천국 < 쌍용일반정비포털 🥥 MAIN I 파   |                                                  |                             |
| <b>나이이우</b> 홈 제품 레이다 고객지원 세소식                                                                                  | 의사소개 KO ~                                        |                             |
| 전체 게시물 내 게시물 러시아 운행기록계<br>러시아 운행기록계<br>CPS트랙커                                                                  | Q                                                |                             |
| 관리자 🔟 DPF 제어기 수정: 3시간 🔯 :<br>2019년 12월 20일                                                                     | 🔯 댓글 비활성화                                        |                             |
| [LDT-300BS/LDT-100BS] 운행기록계 분석SW(최종)                                                                           | △ 계시물 필로우                                        |                             |
| 게시판: DOWNLOAD CENTER<br>운영기통계 분석 SW 링크: https://bop-system.web.app/app/dtg                                     | ③ 조회수 4.3천회                                      |                             |
|                                                                                                    | □ 몃글 0개                                          | 1. 분석프로그램 SW 링크를            |
| ♡ 좋아요                                                                                                    | 오샤 게시물                                           | 크리치어 이도하니다                  |
| 댓글                                                                                                    | [LDT-10085] 사용자 매뉴얼                              | 글 국 아 어 이 중 십 니 니 .         |
| 🔀 댓글 작성이 차단되었습니다.                                                                                              | [LDT-10085] #TAS국토부표<br>준화임생성 소프트웨어 매뉴<br>업/프로그램 |                             |
|                                                                                                    | [LDT-1008S] 운영기록계 분<br>석SW                       | 2. 바로가기                     |
|                                                                                                    |                                                  | loon-system web ann/ann/dta |
| 경기도 안영시 동안구 흥안대로 439번걸 70                                                                                      |                                                  |                             |
| 도 도 문 (A/S) 070-7116-6183 (영업-운행기록계) 070-7116-6150 (영<br>[대표번호] 070-7116-6160                                  | 1 업-레이다) 070-7116-6175                           |                             |
|                                                                                                    |                                                  |                             |
|                                                                                                    |                                                  |                             |
|                                                                                                    |                                                  |                             |
|                                                                                                    |                                                  |                             |
|                                                                                                    |                                                  |                             |
|                                                                                                    |                                                  |                             |
|                                                                                                    |                                                  |                             |
|                                                                                                    |                                                  |                             |

## 2. 분석프로그램 사용하기 \_ 실행

| 🔹 🔲 🖻 LDA 사용 매뉴얼(희종),pdf 🗙 🚱 LOOP 🗙 🔇              | Q 캡처도구 - 검색    | ×   +                                                         |                            |                | - 0 ×     |                                    |
|----------------------------------------------------|----------------|---------------------------------------------------------------|----------------------------|----------------|-----------|------------------------------------|
| ← C බ 🗈 https://loop-system.web.app/app/dtg        |                |                                                               |                            | A 🗙 🗘 😭        | s 😪 🜔     |                                    |
| 🐨 LOOP OTA 👿 위메프-특가 🕒 쿠팡! 🗅 하프클럽-패션전문 M 파일마루-초고속 [ | 🗅 패션 최저가-하프클 🧕 | 3 한진택배-Welcome 👶 고전게임천국 🧲 쌍용일반정비포털 😋 MAIN                     | 폐기물처리 < 케이지모빌리티 일 🛞 분석프로그램 |                | 📋 다른 즐겨찾기 |                                    |
| LOOP                                               |                | ł                                                             | 통 제품 DTG분석 고객지원 ✔ 새소식<br>  | 회사소개 🔇 KOREA(한 | 국어) 👻 (ộ: | 문석프로그램 실행                          |
| LOOP DTG 분석 앱 �v0.0.1                              |                |                                                               | ? 사용방법                     | 🖿 디렉토리 선택      | 파일 선택     |                                    |
|                                                    | 파일정보           |                                                               |                            |                | ^         |                                    |
|                                                    | 모델번호           |                                                               | 자대번호                       |                |           |                                    |
|                                                    | 차량유형           |                                                               | 자랑번호                       |                |           |                                    |
|                                                    | 사업자등록번호        |                                                               | 운전자코드                      |                |           | 1. 뉍사이트 검색(바로가기)                   |
|                                                    | 지도             | 안내사항                                                          |                            |                | ^         | http://loop-system.web.app/app/dtg |
|                                                    |                | 이 앱(사이트)은 사용자의 데이터를 서버로 전송하지 않습니다                             |                            |                |           |                                    |
|                                                    |                | (사이트 로드 후 인터넷 연결 해제 사용 가능)<br>게이 피비가 아니 것은 나온 후 버리는 자료 다이즈 베이 |                            |                |           |                                    |
|                                                    |                | 개근 피찌기 이글 경구 사증 두 드더구시를 받아구세요<br>현재 *.DTG, *.TXT 파일을 지원합니다    |                            |                |           |                                    |
|                                                    |                | -<br>                                                         | 이터가 없습니다.                  |                |           | 2. 안내사항 확인                         |
|                                                    |                | X 확인                                                          |                            |                |           |                                    |
|                                                    |                |                                                               |                            |                |           | 웨 사이트이 부서 데이터느 서버리 저               |
|                                                    | •              |                                                               |                            |                |           | - 웹 시아드의 문격 데이터는 시비로 한             |
|                                                    | FILLE          |                                                               |                            |                |           | 송되지 않기 때문에 개인정보 유출을                |
|                                                    |                |                                                               |                            |                |           | 거저하지 안아도 되니다                       |
|                                                    |                |                                                               |                            | CSV 🗅          | 운로드       | ㅋㅇ의시 ᆭ이エ ᆸᅴᅴ.                      |
|                                                    |                | ED 연락처<br>Convident © 2023 LOOD All distate reconvid          |                            |                |           |                                    |
|                                                    |                |                                                               |                            |                |           |                                    |

용하기 \_ 실행

## 2. 분석프로그램 사용하기 \_ 데이터 불러오기

| <ul> <li>C</li> <li>https://loop-system.web.app/app/dtg</li> <li>Loop OTA</li> <li>위메프-특가</li> <li>구광!</li> <li>아프클럽-패션전문</li> <li>파일마루-조고속</li> </ul> | 🗅 패션 최저가-하프를 🕜 한진택배 - Welcome 🔹 고전게임전국 < 쌍용일반7                 | 장비포털 🧿 MAIN  폐기툽처리 📢 케이지모빌리티 일 🚱 분석프로 | 고광 1개씩 불러오기                | 운행데이터 불러오기                                                                                                  |
|----------------------------------------------------------------------------------------------------|----------------------------------------------------------------|---------------------------------------|----------------------------|----------------------------------------------------------------------------------------------------|
| LOOP                                                                                                    |                                                                | (2) 폴더 파일 불러오기                        | 비스시 회사소개 🕟 KOREA(한국학 👻 .여. |                                                                                                    |
| LOOP DTG 분석 앱 �vo1                                                                                                    | <b>파일정보</b><br>모델번호<br>자랑유형                                    | ₹<br>자대번호<br>자랑번호                     | 사용방법 🖿 디렉토리선택 🕒 파일선택       | <ol> <li>다운로드 한 운행데이터를 분석하기<br/>위하여 데이터 불러오기를 합니다.</li> </ol>                                               |
|                                                                                                    | 사업자등록변호<br>지도 <b>3</b> 데이터 Drag하여<br>불러오기                      | <sup>운전자코드</sup><br>GPS 데이터가 없습니다.    | ^                          | ① 파일 1개씩 불러오기<br>- 우측 상단 "파일 선택" 클릭하여 분석하<br>고자 하는 파일을 1개씩 선택하여<br>업로드합니다.                                  |
|                                                                                                    | Ⅱ<br>데이터<br>표] 연락처<br>Copyright © 2023 LOOP. All rights reserv | red.                                  | ▲<br>CSV 다운로드              | <ul> <li>② 폴더 파일 불러오기</li> <li>- 우측 상단 "디렉토리 선택 " 클릭하여<br/>분석하고자 하는 폴더 내 모든 파일을<br/>선택하여 업로드합니다.</li> </ul> |
|                                                                                                    |                                                                |                                       |                            | ③ DTG, TXT 파일을 드래그(Drag) 하여<br>파일을 이동시킵니다.                                                                  |

#### 2. 분석프로그램 사용하기 \_ 데이터 불러오기(① 파일 1개씩 불러오기)

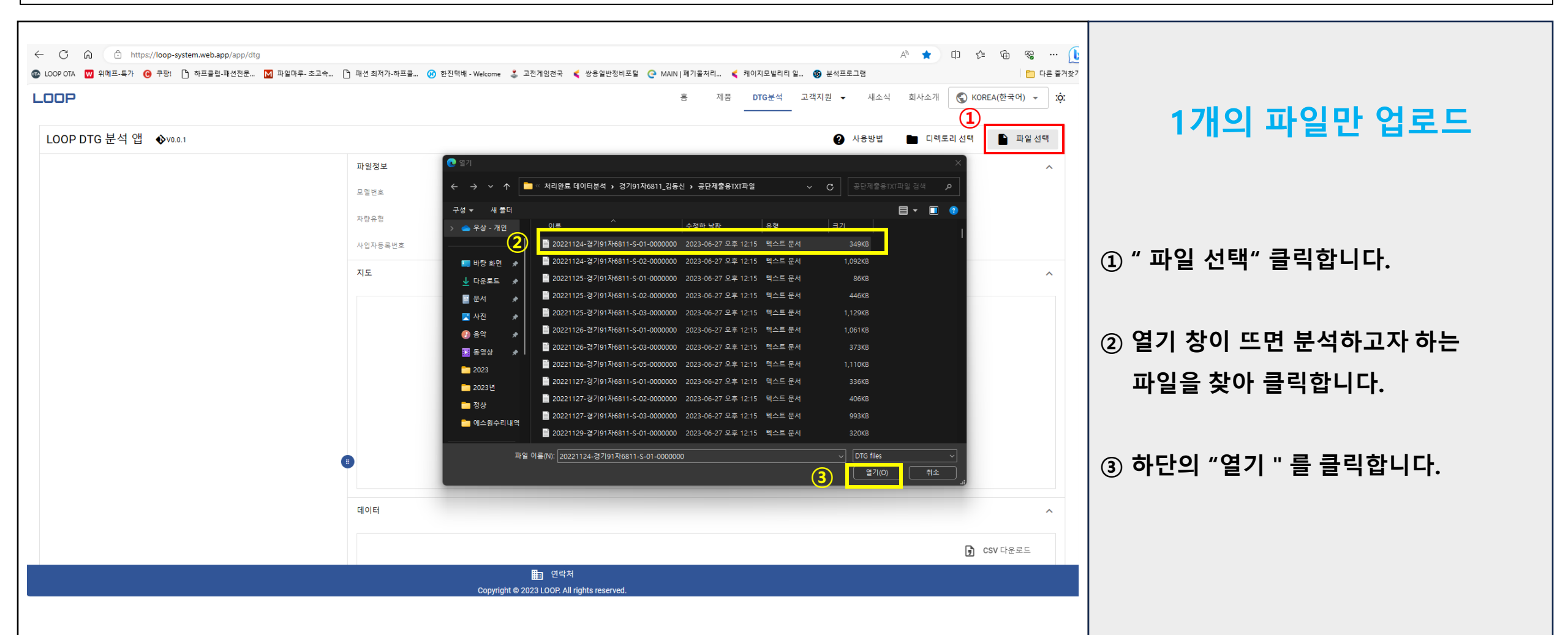

## 2. 분석프로그램 사용하기 \_ 데이터 불러오기(② 폴더 파일 불러오기)

| ← C û ⓒ https:/loop-system.web.app/app/dtg<br>@ LOOP OTA ₩ 위에프-특가 | A* ★ [1] 같 @ % … (<br>환전 최저가-하프를 ④ 한진력백 - Welcome 🕹 고전게임전국 📢 쌍용일반정비프털 🥐 MAIN J페기울처리 < 케이지모벌리티 일 🚱 분석프로그램 C 다른 물격3<br>홈 제품 DTG분석 고객지원 	 새소식 회사소개 🔇 KOREA(한국어) 	 . ý: |                         |
|-------------------------------------------------------------------|----------------------------------------------------------------------------------------------------|-------------------------|
|                                                                   |                                                                                                    | 포더 내 저체파인 부러이기          |
| LOOP DTG 분석 앱 ∳vo.o.1                                             | ② 사용방법 □ 디렉토리 선택 파일 선택                                                                                                    | 길이 네 전세퍼걸 걸어エ시          |
|                                                                   | 과일정보 C 이 사이트에서 볼 수 있는 풀더 선택                                                                                                    |                         |
|                                                                   | ← → ~ ↑     →     TRANSCEND (G) → DTES → 0110     ~ C     0110 검색     >                                                                                             |                         |
|                                                                   | 사망유형 구성 ▾ 새 불더 Ē ▾ (1)                                                                                                    |                         |
|                                                                   | 사업자등록번호 입 음악 ★ 이름   수정한 날짜   유명   크기  <br>및 동영상 ★                                                                                                    |                         |
|                                                                   |                                                                                                    | ① " 디렉토리 선택" 을 클릭합니다.   |
|                                                                   | · 2023년<br>· 전상                                                                                                    |                         |
|                                                                   | The second second second second second second second second second second second second second second second se                                                     |                         |
|                                                                   |                                                                                                    | ② 열기 창이 뜨면 분석하고자 하는     |
|                                                                   | > • • • • • • • • • • • • • • • • • • •                                                                                                    | 포디르 차스니다                |
|                                                                   | ✓ ➡ TRANSCEND (G                                                                                                    | 출녀들 쏫둡니다.               |
|                                                                   | > _ DTES<br>→ US3 트라이브 ()                                                                                                    |                         |
|                                                                   |                                                                                                    |                         |
|                                                                   | 불다: 0110<br>(3) 물더 선택 (취소                                                                                                    | ③ 하단의 "폴더 선택 " 을 클릭합니다. |
|                                                                   |                                                                                                    |                         |
|                                                                   | 🕽 CSV 다운로드                                                                                                    |                         |
|                                                                   | 主 연락처                                                                                                    |                         |
|                                                                   | Copyright © 2023 LOOP. All rights reserved.                                                                                                    | # 화면처럼 폴더안에 일치하는 항목이    |
|                                                                   |                                                                                                    | 어디그 나아나 묘사하고 "포러서태 " 은  |
|                                                                   |                                                                                                    | 없다고 다오다, 구시아고 물다친텍 물    |
|                                                                   |                                                                                                    | 클릭합니다.                  |
|                                                                   |                                                                                                    |                         |
|                                                                   |                                                                                                    |                         |
|                                                                   |                                                                                                    |                         |

## 2. 분석프로그램 사용하기 \_ 데이터 불러오기(③ 데이터 Drag하여 불러오기)

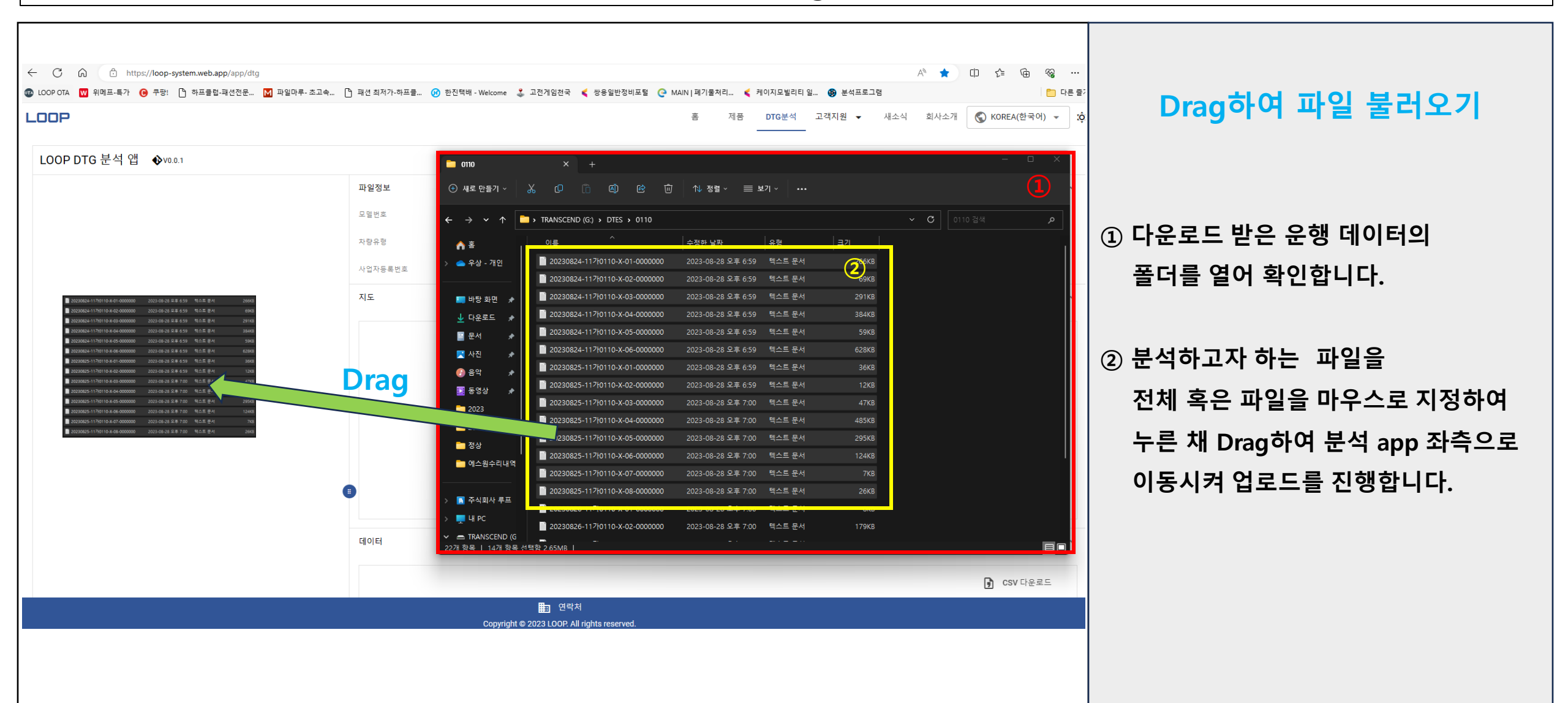

#### 2. 분석프로그램 사용하기 \_ 분석 데이터 확인하기

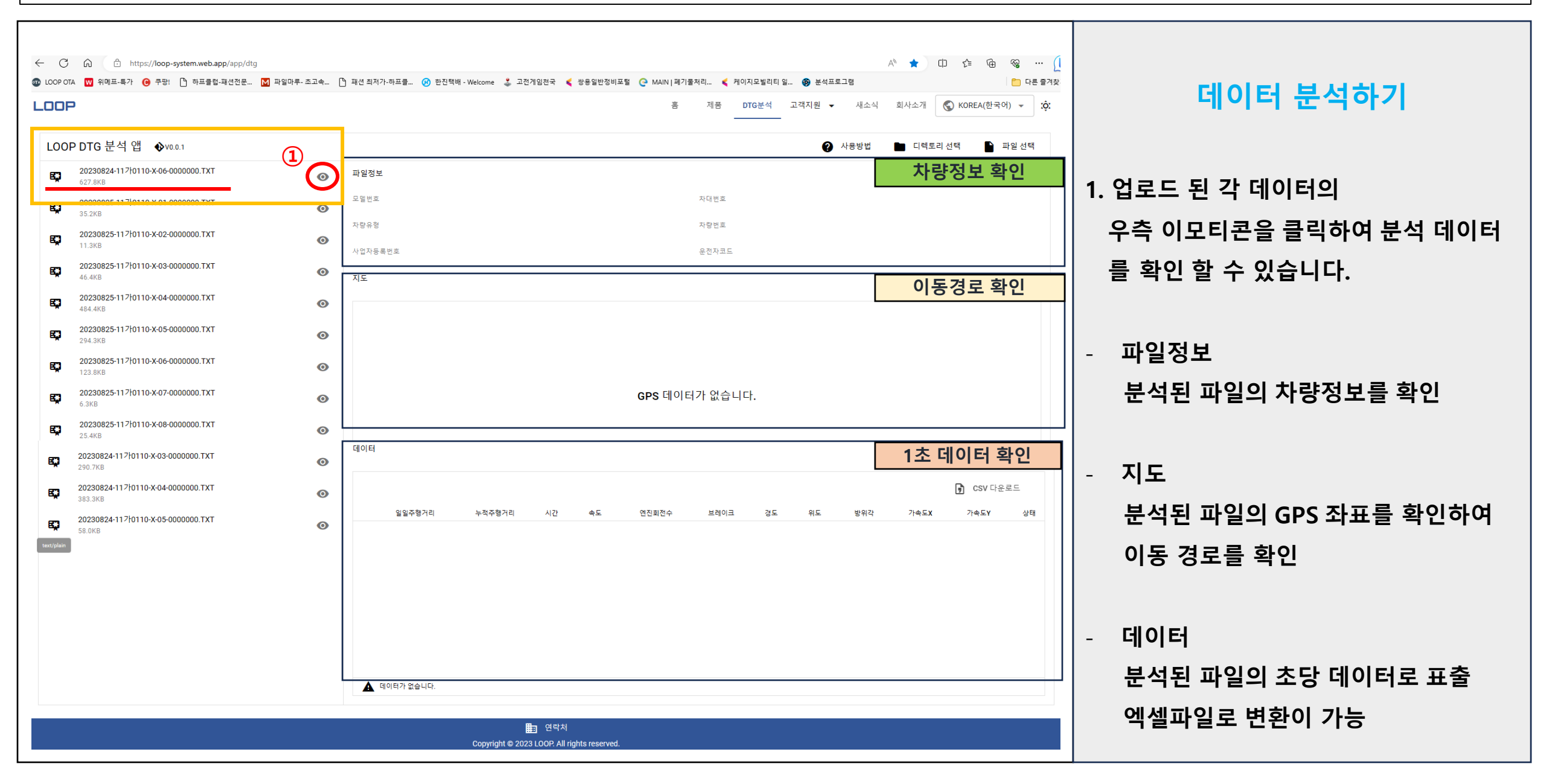

## 2. 분석프로그램 사용하기 \_ 분석 데이터 확인하기

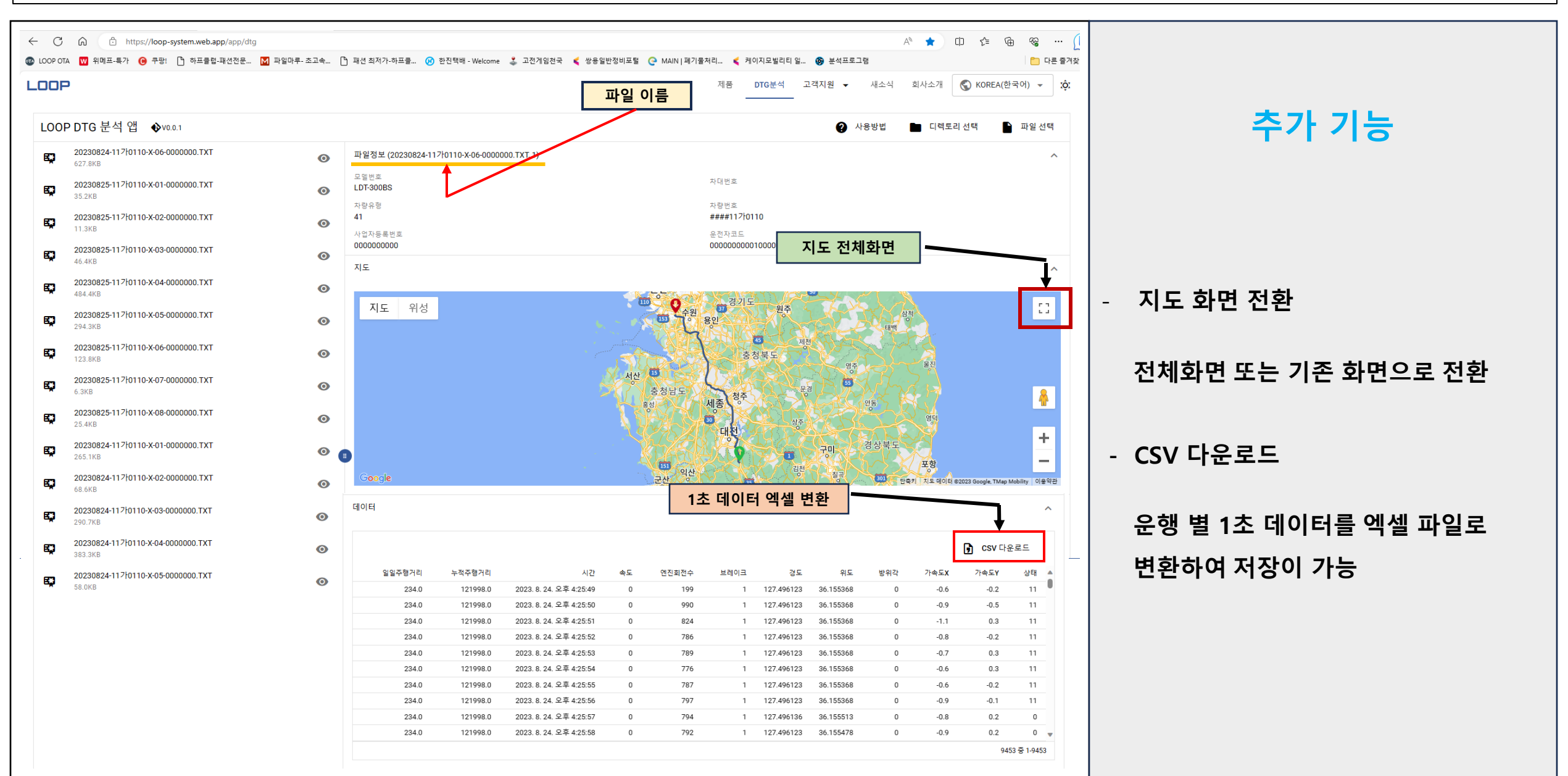

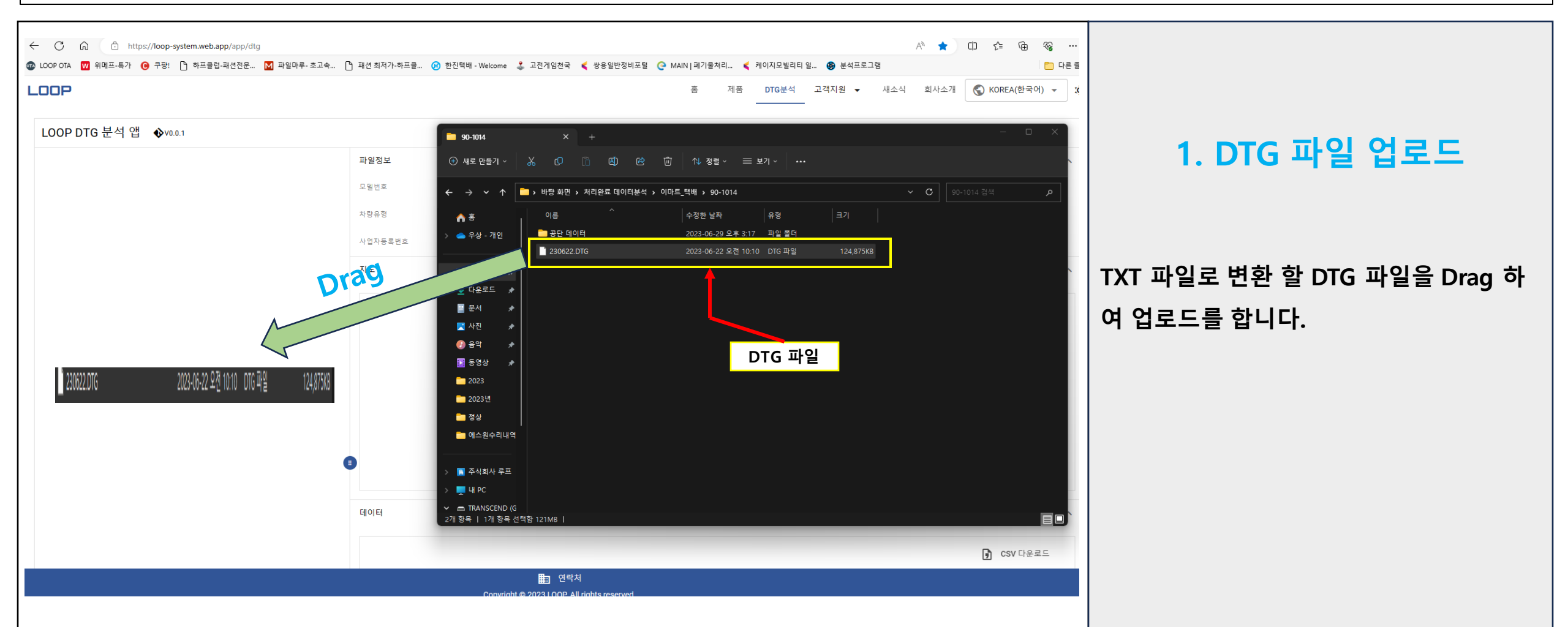

| ← C/ n f: https://loop-system.web.app/app/dtg |                                                                                       |                        |
|-----------------------------------------------|---------------------------------------------------------------------------------------|------------------------|
| @ LOOP OTA ₩ 위페프 특가 :                         | ] 패션 최저가-하프를 😗 한진력배 - Welcome 👶 고전게임천국 📢 쌍용일반정비포털 😋 MAIN   페기툴처리 📢 케이지모빌리티 일 🔞 분석프로그램 | 나 다른 물겨?               |
| LOOP                                          | 홈 제품 DTG분석 고객지원 ▼ 새소식 회사소개 🕲 KOREA(한국어) √                                             | * 2. 데이터 확인 후 변환 하기    |
| LOOP DTG 분석 앱 �vo1                            | 🕐 사용방법 🖿 디렉토리선택 隆 파일:                                                                 | - DTG 파일만 변환 가능        |
| 230622.DTG<br>121.9MB                         | 파일정보                                                                                  | ^                      |
|                                               | 모월번호 차대번호                                                                             |                        |
| ☑ 전체선택 ② 표정 변환                                | 자랑유형 자랑번호                                                                             | 1. ① 화살표를 눌러 각 운행데이터를  |
| 2022.1.23. 오천 12:47:31 ▲ 1 48.3KB             | 사업자등록번호 운전자코드                                                                         |                        |
| 2 2022. 1<br>384.8KE 2 384.8KE                | 지도                                                                                    | 확인할 수 있습니다.            |
| 3 2022.1<br>1.8KB .23. 오전 8:05:23 ●           |                                                                                       |                        |
| ☑ 4 3.2KB - 23. 오전 8:20:06                    |                                                                                       | 데이터 용량에 따라 시간이 길게 소모   |
| ▼ 5 2022.1<br>128.2KE                         |                                                                                       |                        |
| 2022.1<br>90.8KB • 24. 오전 12:43:03 ●          | GPS 데이터가 없습니다.                                                                        | 길 구도 있습니다.             |
| ▼ 7 2022.1<br>396.1KE ◎                       |                                                                                       |                        |
| ■ 8 2022.1 .24. 오전 8:04:51 ● 2.2KB            |                                                                                       | 2 운행 볔 데이터를 확인할 수 있습니다 |
| 9 2022.1<br>167.0KB • 24. 오전 8:18:44 ●        |                                                                                       |                        |
|                                               | 데이터                                                                                   |                        |
|                                               | ) CSV 다운로드                                                                            | 3. ② 체크 박스를 클릭하여 변환하고자 |
|                                               |                                                                                       | 키는 피아요 너태하니다           |
|                                               |                                                                                       | 아는 파일을 선택합니다.          |
|                                               |                                                                                       |                        |
|                                               |                                                                                       |                        |
|                                               |                                                                                       | 4. ③ 파일변환 이모티콘을 눌러     |
|                                               |                                                                                       |                        |
|                                               |                                                                                       | DTG 파일을 TXT 파일로 면완합니다. |
|                                               |                                                                                       |                        |
|                                               |                                                                                       |                        |

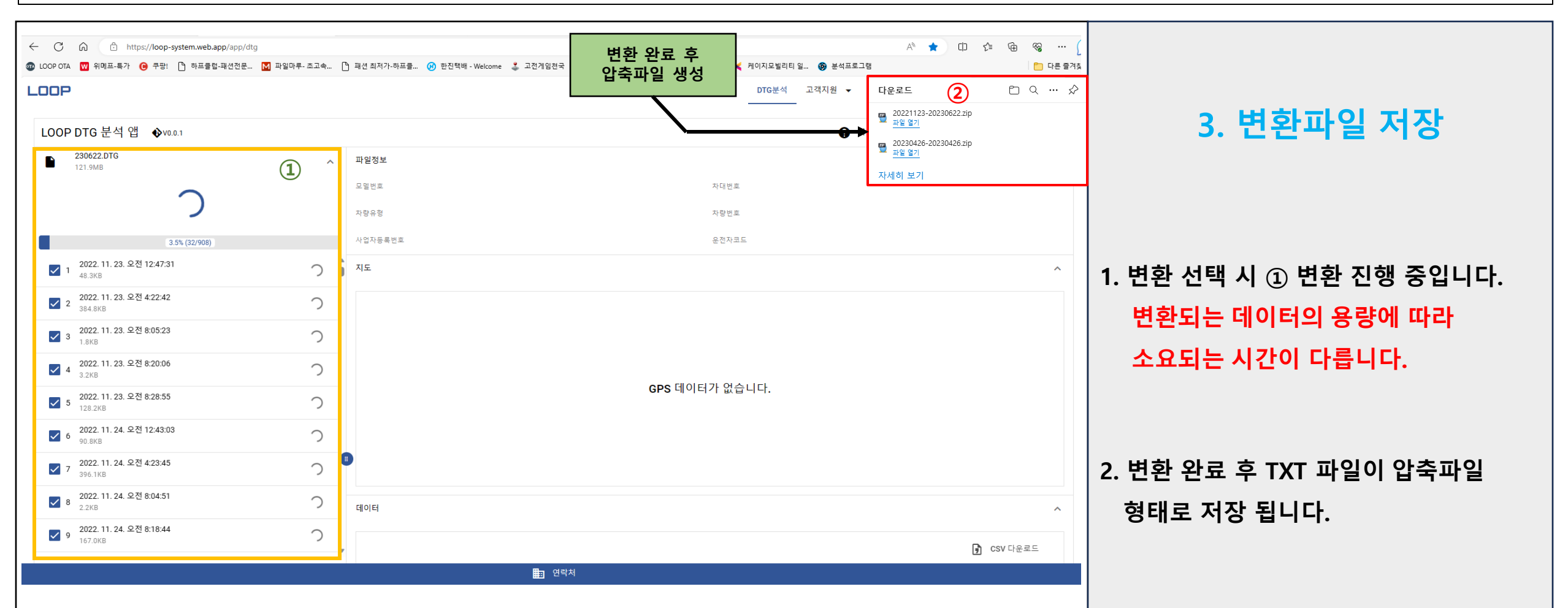

| 🛓 다운로드                                            | x + ×                                                                                                    |
|---------------------------------------------------|----------------------------------------------------------------------------------------------------|
| ⊕ 새로 만들기 ~                                        | ᅟᅟ                                                                                                    |
| $\leftrightarrow \rightarrow \checkmark \uparrow$ | ↓ YHPC > Windows (C:) > 사용자 > user > 다운로드  ✓ C 다운로드 검색                                                                                                    |
| 业 다운로드 燎                                          | 이름 수정한 날짜 유형 크기                                                                                                    |
| 볼 군시 🖈<br>및 사진                                    | · 그 글<br>20221123-20230622 2023-08-29 오후 3:34 ALZip ZIP File 263,602KB<br>20230426-20230426 2023-08-29 오전 9:38 ALZip ZIP File 593KB                                                               |
| 🔀 동영상 🛛 🖈<br>🚞 2023                               | - 20221123-20230622 2023-08-29 오후 3:45 파일 폴더                                                                                                    |
| 늘 2023년<br>💼 정상<br>🚞 에스원수리내역                      | <ul> <li>► 20221123-20230622 × +</li> <li>① 새로 만들기 ~ ↓ ※ ① în ④ ⑫ ⑪ ↑↓ 정렬 ~ ≡ 보기 ~ ···</li> <li>→ ~ ↑ ○ , 내 PC &gt; Windows (C;) &gt; 사용자 &gt; user &gt; 다운로드 &gt; 20221123-20230622 ×</li> </ul> |
|                                                   | · · · · · · · · · · · · · · · · · · ·                                                                                                    |
|                                                   | ■ C · · · · · · · · · · · · · · · · · ·                                                                                                    |
|                                                   | ② 음악       ■ 2023/0622-3/1904/10/14-3-01-0000000       2023-08-29 또한 0.54       ¬ 군/л       1568         ◎ 2023/0622-경기904/10/14-5-02-0000000       2023-08-29 또한 0.54       ¬ 군/л       1568     |
|                                                   | ▲ 888 /<br>■ 20230622-경기90바1014-S-03-0000000 2023-08-29 오전 6:34 텍스트 문서 2KB                                                                                                    |
|                                                   | ■ 2023년 20230620-경기90바1014-S-04-0000000 2023-08-29 오전 6:34 텍스트 문서 452KB                                                                                                    |
|                                                   | ■ 정상<br>■ 20230619-경기90바1014-S-05-0000000 2023-08-29 오전 6:34 텍스트 문서 1KB                                                                                                    |
|                                                   | ■ 에스원수리내역<br>■ 20230619-경기90바1014-5-06-0000000 2023-08-29 오전 6.34 텍스트 문서 1KB                                                                                                    |
|                                                   |                                                                                                    |
|                                                   | I 주식회사 루프<br>II 20230619-경기90바1014-S-09-0000000 2023-08-29 오전 6:34 텍스트 문서 1KB                                                                                                    |
|                                                   | 및 내 PC<br>■ 20230619-경기90바1014-S-10-0000000 2023-08-29 오전 6:34 텍스트 문서 2KB                                                                                                    |
|                                                   | 프 TRANSCEND (G<br>■ 20230619-경기90바1014-S-11-0000000 2023-08-29 오전 6:34 텍스트 문서 1KB                                                                                                    |

# 3. TXT 파일 저장위치 확인

- 1. 내 컴퓨터 다운로드 폴더에 압축된 파일 생성되어 저장이 됩니다.
- 3. 해당 데이터 더블클릭하여 압축파일 풀기 선택합니다.
- 2. 폴더 안에 변환된 TXT 파일이 생성되어 있습니다.

TXT 파일을 eTAS에 제출하시면 됩니다.